# **ACT350** Precision

# Transmissor de peso

# Guia Rápido

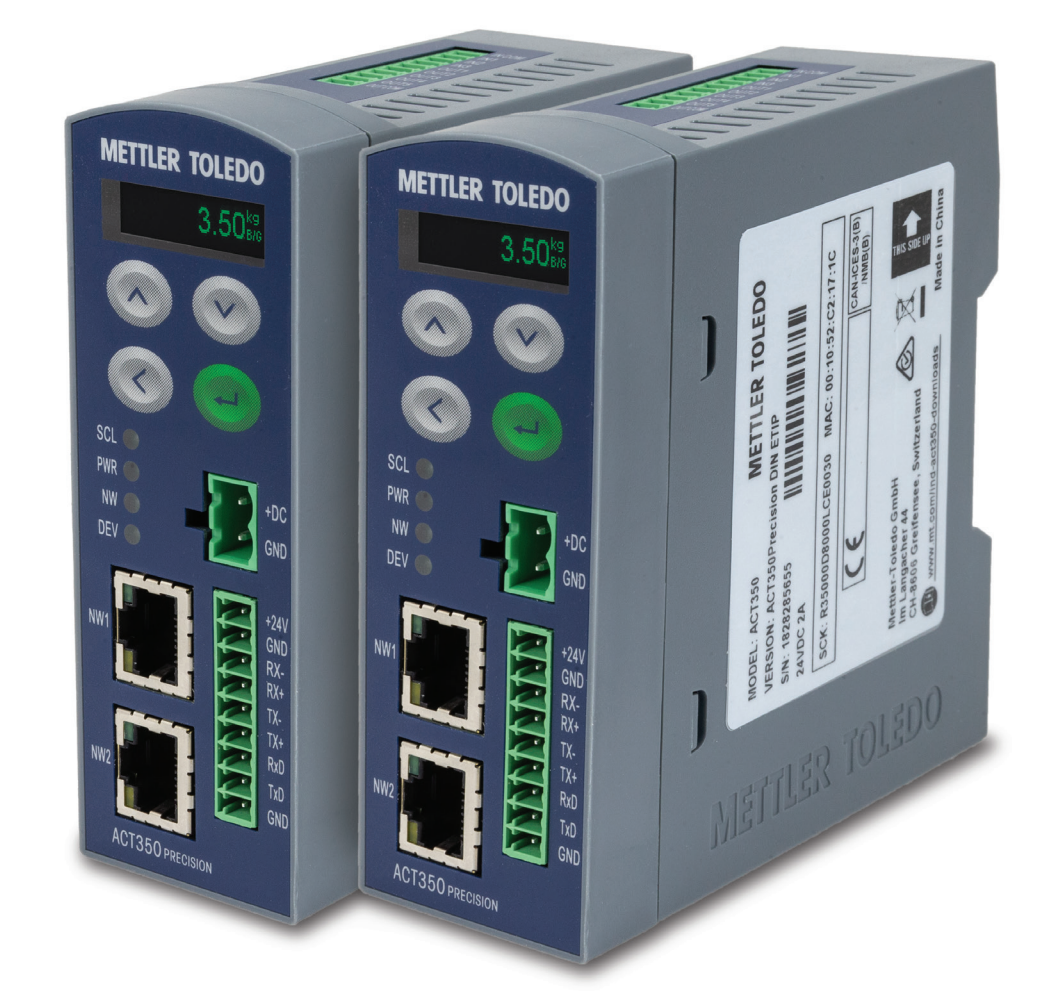

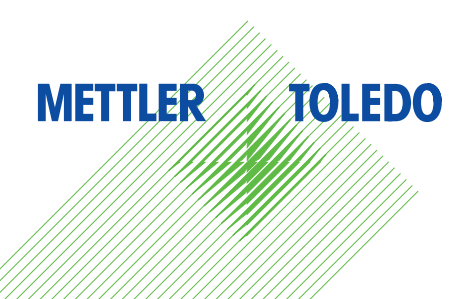

# ACT350 Precision Guia rápido

# Uso Pretendido

Seu transmissor de peso é usado para pesagem. Use a balança exclusivamente para esse propósito. Qualquer outro tipo de uso e operação além dos limites das especificações técnicas sem o consentimento por escrito da Mettler-Toledo, LLC invalidará sua garantia.

É essencial ao comprador observar atentamente as informações de instalação, os manuais do produto e do sistema, o manual de instruções e outros documentos e especificações. A garantia da MT e qualquer responsabilidade ficam expressamente excluídas quanto a danos causados por não conformidade com os manuais aplicáveis.

# **Documentação**

Para obter mais detalhes sobre a configuração e operação da balança, consulte os documentos fornecidos em

www.mt.com/ind-act350-downloads

# Alertas de Segurança

Leia a seção de instalação no Guia do usuário do ACT350 Precision anites de operar este equipamento ou de realizar qualquer manutenção nele, siga todas as instruções atentamente e guarde toda documentação para consulta futura.

# ADVERTÊNCIAS

PARA PROTEÇÃO CONTÍNUA CONTRA RISCO DE CHOQUE, CONECTE ESTE EQUIPAMEN TO SOMENTE A UMA TOMADA DEVIDAMENTE ATERRADA. NÃO REMOVA O PINO DE ATERRAMENTO.

QUANDO ESTE EQUIPAMENTO FOR INCLUÍDO COMO PARTE COMPONENTE DE UM SISTEMA, O DESIGN RESULTANTE DEVE SER REVISADO POR PESSOAL QUALIFICADO QUE ESTEJA FAMILIARIZADO COM A CONSTRUÇÃO E A OPERAÇÃO DE TODOS OS COMPONENTES NO SISTEMA E COM OS RISCOS POTENCIAIS ENVOLVIDOS. A NÃO OBSERVAÇÃO DESSA PRECAUÇÃO PODE RESULTAR EM LESÃO CORPORAL E/OU DANOS À PROPRIEDADE.

TODO O EQUIPAMENTO DEVE SER INSTALADO DE ACORDO COM AS INSTRUÇÕES DE INSTALAÇÃO DETALHADAS NO MANUAL DO USUÁRIO. COMPONENTES INCORRETOS OU SUBSTITUTOS E/OU DESVIOS DESSAS INSTRUÇÕES PODEM PREJUDICAR A SEGURANÇA DO TRANSMISSOR E PODEM RESULTAR EM LESÃO CORPORAL E/OU DANOS À PROPRIEDADE.

ANTES DE CONECTAR/DESCONECTAR QUALQUER COMPONENTE ELETRÔNICO INTERNO OU EXTERNO, CÉLULAS DE CARGA, CHICOTES ELÉTRICOS OU FIAÇÃO DE INTERCONEXÃO ENTRE EQUIPAMENTOS ELETRÔNICOS, SEMPRE DESATIVE A ALIMENTAÇÃO DE FORÇA E AGUARDE NO MÍNIMO TRINTA (30) SEGUNDOS ANTES DO PROCEDIMENTO. A NÃO OBSERVAÇÃO DESSAS PRECAUÇÕES PODE RESULTAR EM LESÃO CORPORAL E/OU DANOS À PROPRIEDADE.

NÃO INSTALE, DESCONECTE NEM EFETUE QUALQUER MANUTENÇÃO NESTE EQUIPAMENTO ANTES DE TER DESLIGADO O SUPRIMENTO DE ENERGIA E ANTES QUE A ÁREA TENHA SIDO PROTEGIDA PELO PESSOAL AUTORIZADO PARA REALIZAR ESTA TAREFA PELO RESPONSÁVEL LOCAL.

O ACT350 Precision NÃO É INTRINSECAMENTE SEGURO! NÃO USE EM ÁREAS DE RISCO CLASSIFICADAS COMO DIVISÃO 1, DIVISÃO 2, ZONA 0, ZONA 20, ZONA 1, ZONA 2 OU ZONA 21 DEVIDO A ATMOSFERAS COMBUSTÍVEIS OU EXPLOSIVAS.

APENAS A FONTE DE ALIMENTAÇÃO DE 24 VCC ESTÁ DISPONÍVEL PARA CONECTAR MÓDULOS DE PESAGEM/BALANÇAS AO ACT350 Precision. TODOS OS OUTROS MÓDULOS DE PESAGEM REQUEREM UMA FONTE DE ALIMENTAÇÃO EXTERNA. CONFIRME A TENSÃO ANTES DE USAR!

# Dimensões Físicas

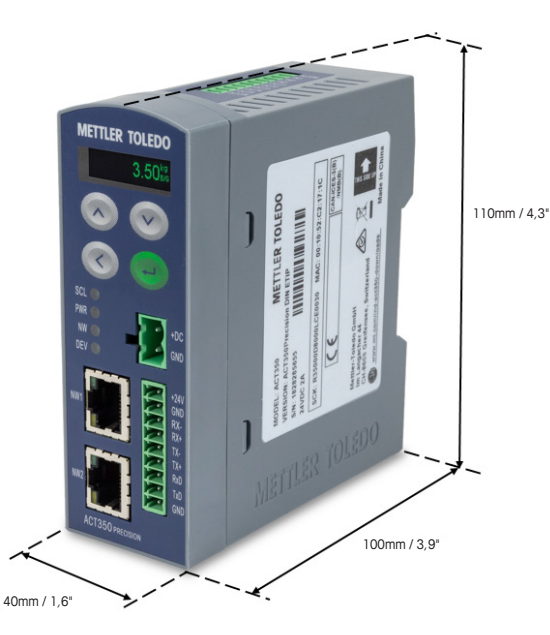

# Painel Frontal e Recursos do Display

| METTLER TOLEDO     |
|--------------------|
| Contraction of the |
|                    |
| <b>S</b>           |
| SCL                |
| NW O GND           |
| NW1                |
| NW2                |

| Teclas de Seta Para<br>Cima/Para Baixo | Usadas para entrada de dados                         |
|----------------------------------------|------------------------------------------------------|
| Enter                                  | Tecla Enter/Escala Zero/Entra<br>no Menu do Operador |
| Tecla de Seta para<br>Esquerda         | Posição da chave/Voltar                              |

| Display do Peso | 000000 | Exibe informações do peso                                                       |
|-----------------|--------|---------------------------------------------------------------------------------|
| ~               |        | Movimento, peso está variando agora                                             |
| B/G             |        | Modo Bruto                                                                      |
| KG/G/LB         |        | Unidade de Exibição de Peso                                                     |
| SCL             |        | Status da balança: On (ligado) OK; se piscar, indica erro da balança            |
| PWR             |        | Status de alimentação: On (ligado) OK; Off (desligado) indica erro              |
| NW              |        | Status da rede de automação: On (ligado) OK; se piscar, indica erro de rede     |
| DEV             |        | Status do dispositivo: On (ligado) OK; se piscar, entre em contato com serviços |
| NW1             |        | Verde: Link, Amarelo: Ativo                                                     |
| NW2             |        | Verde: Link, Amarelo: Ativo                                                     |

### **Chave DIP inferior**

| Chave 1   | Chave 2 | Descrição                                                                       |  |
|-----------|---------|---------------------------------------------------------------------------------|--|
| OFF       | OFF     | Estado normal                                                                   |  |
| On ou OFF | ON      | Reinicialização total de todos os dados<br>durante a energização do transmissor |  |
| ON        | OFF     | Sem função                                                                      |  |

# Conexão por fio do ACT350 Precision e Módulo de Pesagem

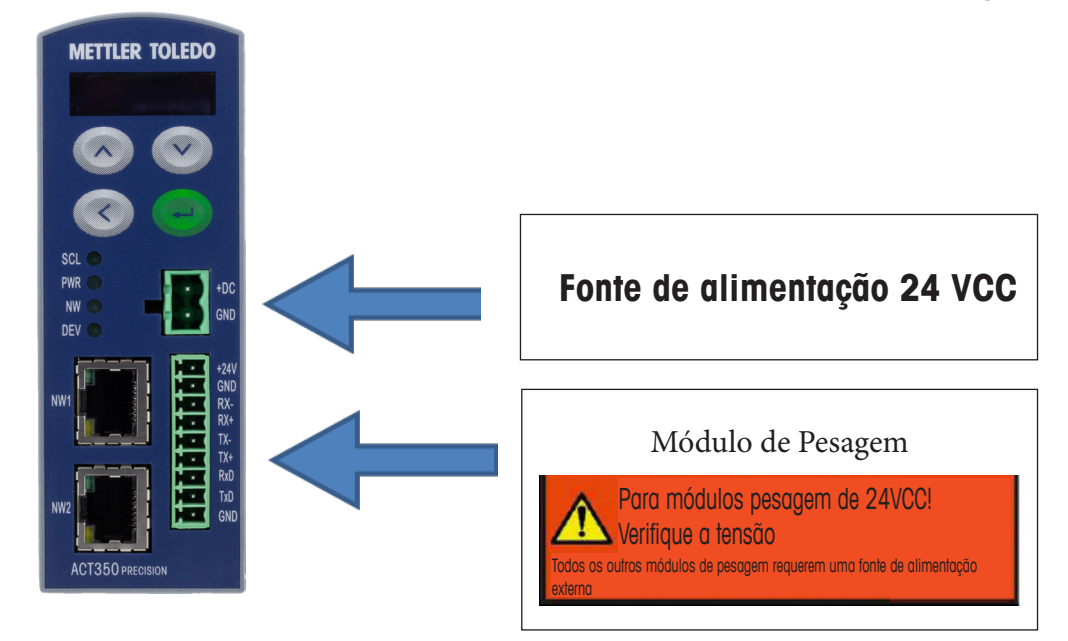

Verifique o manual do módulo de pesagem ou balança para confirmar a tensão da fonte de alimentação.

É recomendado conectar o ACT350 Precision com o módulo de pesagem ou balança pela interface RS232 ou RS422.

Em caso de uso da interface RS485 do módulo de pesagem, ela conecta RS485- a RX-/TX-, RS485+ a RX+/TX+ na lateral do ACT350 Precision.

#### **AVISO**

A fiação cruzada TX e RX entre o módulo de pesagem ou a balança e o ACT350 Precision deve ser feita para a conexão correta. Veja abaixo na **Tabela 1**; **Tabela 2**.

# Quando o módulo de pesagem ou a balança é alimentada pelo ACT350 Precision com 24 VCC

Os módulos de pesagem como o WKC (24 VCC), PBK-9\_APW/PFK-9\_APW e SLF6 podem ser alimentados pelo ACT350 Precision diretamente.

| Designação de pinos do ACT350 Precision |            | Sinal do módulo de pesagem |         | e pesagem | Exemplos de produtos APW |                          |                   |
|-----------------------------------------|------------|----------------------------|---------|-----------|--------------------------|--------------------------|-------------------|
|                                         | Nº do pino | Sinal                      | RS232   | RS422     | RS485*                   | PBK-9; PFK-9; SLF-6; WKC | Cores dos cabos** |
|                                         | 1          | +24V                       | VCC     | VCC       | VCC                      | Branco                   |                   |
|                                         | 2          | Terra                      | Terra   | Terra     | Terra                    | Marrom                   |                   |
| - 2                                     | 3          | RX-                        |         | TX-       | RS485-                   | Roxo                     |                   |
| <u> </u>                                | 4          | RX+                        |         | TX+       | RS485+                   | Laranja                  |                   |
| - 2                                     | 5          | TX-                        |         | RX-       | RS485-                   | Violeta                  |                   |
| <u> </u>                                | 6          | TX+                        |         | RX+       | RS485+                   | Preto                    |                   |
| - 2                                     | 7          | RxD                        | TxD     |           |                          | Amarelo                  |                   |
| <u> </u>                                | 8          | TxD                        | RxD     |           |                          | Rosa                     |                   |
|                                         | 0          | Terra                      | Terra + | Shield    | Shield                   | Vermelho (RS232)         |                   |
|                                         | 3          |                            | Shield  | Silleiu   |                          | Verde (RS422)            |                   |

Tabela 1: Esquema de designação de pinos e fiação de conexão de sinais com fonte de alimentação 24 VCC.

# <u>Quando o módulo de pesagem ou a balança é alimentada pelo 12 VCC.</u>

| Designação de pinos do ACT350 Precision |            | Sinal do módulo de pesagem |         | Exemplos de produtos APW                    |         |                  |                   |
|-----------------------------------------|------------|----------------------------|---------|---------------------------------------------|---------|------------------|-------------------|
|                                         | Nº do pino | Sinal                      | RS232   | RS422                                       | RS485*  | WKC              | Cores dos cabos** |
|                                         | 1          | +24V                       | A fonte | A fonte de alimentação externa deve ser usa |         |                  | ulos de pesagem   |
|                                         | 2          | Terra                      |         |                                             | e b     | alança de 12 VCC |                   |
| <u> </u>                                | 3          | RX-                        |         | TX-                                         | RS485-  | Roxo             |                   |
|                                         | 4          | RX+                        |         | TX+                                         | RS485+  | Laranja          |                   |
| <u> </u>                                | 5          | TX-                        |         | RX-                                         | RS485-  | Violeta          |                   |
| -2                                      | 6          | TX+                        |         | RX+                                         | RS485+  | Preto            |                   |
|                                         | 7          | RxD                        | TxD     |                                             |         | Amarelo          |                   |
|                                         | 8          | TxD                        | RxD     |                                             |         | Rosa             |                   |
|                                         | 0          | Torra                      | Terra + | Shield                                      | Shield  | Vermelho (RS232) |                   |
|                                         | 9          | Tella                      | Shield  | Sillelu                                     | SILIEIU | Verde (RS422)    |                   |

Tabela 2: Esquema de designação de pinos e fiação de conexão de sinais com fonte de alimentação 12 VCC.

\* Alguns manuais usam A-(ou D-) e B+(ou D+) para RS485- e RS485+ respectivamente.

\*\* Cor dos cabos padrão da METTLER TOLEDO.

#### **ATENÇÃO**

Os módulos de pesagem ou balanças alimentadas por 12 VCC devem ser alimentados usando fonte externa.

| Tipo de módulo<br>de pesagem APW | Tipo de cabo/Fonte de alimentação                                                                                                    | ACT350 Precision                                                                                                    |
|----------------------------------|----------------------------------------------------------------------------------------------------|----------------------------------------------------------------------------------------------------|
| WXS<br>WMC                       | Cabo nº: 11141979 apenas RS232<br>Fonte de força: alimentação externa                                                                                                    | METTLER TOLEDO                                                                                                    |
| WMS                              | A second second s |                                                                                                    |
| anna ann                         | Cabo nº: de acordo com a ficha de dados RS232/RS422<br>Fonte de força: 24 VCC alimentado pelo ACT350 Precision                                                                                                    | SCL O<br>PWR O<br>DEV O<br>NW1 O<br>NW1 O<br>NW1 O<br>NW1 O<br>NW1 O<br>NW1 O<br>NW1 O<br>NW1 O<br>NW1 O<br>NW1 O<br>NW1 O<br>NW1 O<br>NW1 O<br>NW1 O<br>NW O<br>NW O<br>NW O<br>NW O<br>NW O<br>NW O<br>NW O<br>NW |
| PBK9/PFK9                        |                                                                                                    | NW2 ACT350 PREcision                                                                                                    |
| SLF6                             |                                                                                                    | 30476263 (PROFINET)<br>30476264 (Ethernet/IP)                                                                                                    |
| WKC                              |                                                                                                    |                                                                                                    |
| with summary                     | Cabo nº: de acordo com a ficha de dados RS232/RS422<br>Fonte de força: 24 VCC alimentado pelo ACT350 Precision                                                                                                    |                                                                                                    |

## Exemplos de conexão de fiação de produtos APW

Tabela 3: exemplos de conexão de fiação de produtos APW.

#### **AVISO**

Consulte o guia de instalação individual de conexão do módulo de pesagem ou da balança para obter instruções corretas de fiação.

# Erros comuns exibidos no display

| Acima da Capacidade  | Sobrecarga de peso. O display de peso exibe em branco: | r | 1 |
|----------------------|--------------------------------------------------------|---|---|
| Abaixo da capacidade | Subcarga de peso. O display de peso exibe em branco:   | L | J |

\_\_\_\_\_

# **Conectividade PLC**

Todos os arquivos **de descrição do dispositivo (GSDML/AOP)** e **código de amostra de PLC** estão disponíveis para download em:

www.mt.com/ind-act350-downloads

# Estrutura do Menu do Operador

A funcionalidade da configuração pelo operador através do teclado é limitada. A configuração completa é possível via Webserver.

Entre no menu do operador: Pressione ENTER Congamente Use as teclas de seta PARA CIMA e PARA BAIXO para alternar entre os ícones do menu. Use a tecla ENTER para entrar no próximo menu de nível e a tecla de seta à ESQUERDA para retornar ao nível anterior.

| Informações              | Modelo                                            |                                            |
|--------------------------|---------------------------------------------------|--------------------------------------------|
| (i)                      | Número de série do Transmissor<br>############### |                                            |
|                          | Versão de S/W<br>#.##.#####.##                    |                                            |
|                          | PLC<br>Fieldbus #.#.##.#                          |                                            |
|                          | Nome da Estação                                   |                                            |
|                          | Endereço IP<br>###.###.###.###                    |                                            |
|                          | Endereço MAC<br>##:##:##:##:##                    |                                            |
|                          | www.mt.com/ind-<br>act350-downloads               |                                            |
| Definir comparadores     | Limite 15                                         | Insira valor pelo teclado                  |
| →                        |                                                   |                                            |
| Ajuste e Teste           | Teste                                             | Modo – Externo ou interno                  |
|                          |                                                   | Peso – Inserir valor de peso de teste      |
| $\bigtriangledown$       | Ajuste                                            | Modo – Externo ou interno                  |
|                          |                                                   | Controle de etapa – On ou Off              |
|                          |                                                   | Peso – Inserir valor de peso de calibração |
| Exibir Mensagens de Erro | Lista das últimas mensagens<br>de erro            |                                            |
| Seleção de idioma        | Selecione o idioma de exibição<br>do HMI          | Insira - Inglês, Chinês                    |

| Configuração | Capacidade e Increm. | Insira capacidade da balança                                          |
|--------------|----------------------|-----------------------------------------------------------------------|
|              |                      | Insira capacidade das balanças                                        |
|              |                      | Insira resolução da balança                                           |
|              | Filtro               | Frequência de corte – Insira frequência                               |
|              |                      | Modo de pesagem                                                       |
|              |                      | Ambiente                                                              |
|              | PLC                  | Protocolo — SAI                                                       |
|              |                      | Formato – formato de 1 bloco ou formato de 2 blocos                   |
|              |                      | Ordem de Bytes – automática, padrão,<br>Byte & Word Swap              |
|              |                      | Ethernet/IP                                                           |
|              |                      | - Endereço MAC                                                        |
|              |                      | - Insira DHCP – desabilitar, habilitar                                |
|              |                      | - Insira o Endereço IP                                                |
|              |                      | - Insira a Máscara de Sub-Rede                                        |
|              |                      | - Insira o Gateway                                                    |
|              |                      | Profinet                                                              |
|              |                      | - Nome do Dispositivo                                                 |
|              |                      | - Endereço MAC                                                        |
|              |                      | - Insira o Endereço IP                                                |
|              |                      | - Insira a Máscara de Sub-Rede                                        |
|              |                      | - Insira o Gateway                                                    |
|              | Tipo de conexão      | Serial: RS232, RS422, RS485                                           |
|              |                      | <ul> <li>Insira a taxa de transmissão:</li> <li>150 115200</li> </ul> |
|              |                      | - Insira bits: 8/Nenhum/1                                             |
|              |                      | - Handshake: Nenhum ou XON/XOFF                                       |
|              | Servidor Web         | - Ativar                                                              |
|              |                      | - Desativar                                                           |

# Mensagens de erro exibidas no display

| Valor<br>do erro | Display do ACT350<br>Precision   | Descrição                                                                                 | Αção                                                                                                    |
|------------------|----------------------------------|-------------------------------------------------------------------------------------------|----------------------------------------------------------------------------------------------------|
| 002              | "Calib. In process"              | Calibração remota (via<br>WebServer) está em andamento                                    | Nenhuma ação, deixe o processo de calibração terminar.                                                                             |
| 005              | "NW Module init.<br>fail"        | Hardware para inicialização<br>de comunicação do PLC falhou                               | Conecte a alimentação; se o problema persistir, chame a manutenção                                                                 |
| 006              | "PLC connection<br>disconnected" | Perda de conexão com o PLC                                                                | Verifique o cabo ou conector. Se o problema persistir, restabeleça as comunicações com o PLC                                       |
| 009              | "Board info. Err"                | Erro de hardware de informa-<br>ções de produção                                          | Conecte a alimentação; se o problema persistir, chame a manutenção                                                                 |
| 010              | "Calib. Block err"               | Erro do bloco de dados de<br>calibração; o bloco de dados<br>foi perdido                  | Execute reinicialização total<br>Recalibrar                                                                                        |
| 011              | "Scale block err"                | Erro do bloco de dados<br>da balança                                                      | Execute reinicialização total<br>Realize a configuração para bloco de balanças                                                     |
| 012              | "Term. Block err"                | Erro do bloco de dados<br>do transmissor                                                  | Execute reinicialização total<br>Execute a configuração para o bloco do transmissor                                                |
| 013              | "APP. Block err"                 | Erro do bloco de dados<br>da aplicação                                                    | Execute reinicialização total<br>Execute a configuração para o bloco de aplicação                                                  |
| 014              | "COM. Block err"                 | Erro do bloco de dados<br>de comunicação                                                  | Execute reinicialização total<br>Execute a configuração para o bloco de comunicação                                                |
| 015              | "Maint. Block err"               | Erro do bloco de dados<br>de estatística                                                  | Execute reinicialização total<br>Execute a configuração para o bloco de manutenção                                                 |
| 020              | "Zero failed/Out of<br>range"    | Peso fora da faixa zero                                                                   | Esvazie a balança e zere novamente                                                                                                 |
| 021              | "Zero failed Zero<br>disabled"   | Tentou zerar quando a função<br>foi desabilitada no menu<br>de configuração               | Habilite a função Zerar no menu Setup                                                                                              |
| 030              | "Tare Failed, over<br>capacity"  | Tara falhou, a balança está<br>acima da capacidade                                        | Retire o peso da balança até que o excesso de capa-<br>cidade seja eliminado e execute a tara novamente                            |
| 034              | "Tare failed"                    | A tara falhou, peso fora da<br>faixa, balança não estável<br>ou função de tara desativada | Confirme que a função de tara está ativada, o peso<br>está na faixa de tara ou deixe que o peso se<br>estabilize                   |
| 038              | "WM Supply Beyond<br>Voltage"    | Sobretensão da fonte<br>de alimentação para WM                                            | Verifique se a tensão de alimentação do módulo<br>de pesagem é inferior a 26,4 V                                                   |
| 039              | "WM Supply Over<br>Current"      | Sobrecorrente da fonte<br>de alimentação para WM                                          | Verifique se a corrente de alimentação do módulo de pesagem é inferior a 2000mA                                                    |
| 043              | "WM Communication<br>Error"      | Perda de comunicação<br>entre o WM e o ACT350<br>Precision                                | Verifique os parâmetros de comunicação e os cabos<br>de conexão. Use o WebServer para restabelecer<br>a comunicação, se necessário |

# Limpeza do Transmissor

Use um pano macio e um agente de limpeza de vidro suave. Não direcione o spray do limpador diretamente sobre o transmissor. Não use solventes industriais como acetona.

# Descarte do Transmissor/Informações da WEEE

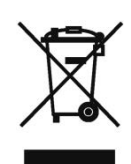

De acordo com a Diretiva Europeia 2002/96/EC sobre Descarte de Equipamentos Elétricos e Eletrônicos (WEEE), este dispositivo não deve ser descartado em lixo doméstico. Isto também se aplica a países fora da UE, de acordo com as suas regulamentações específicas.

Descarte este produto de acordo com as regulamentações do seu país nos pontos de coleta especificados de equipamentos eletrônicos e elétricos.

Se você tiver alguma dúvida, entre em contato com a autoridade responsável ou o distribuidor de quem adquiriu este dispositivo.

Se esse dispositivo for repassado a terceiros (para uso profissional ou privado), o conteúdo desta regulamentação também deve ser repassado.

Agradecemos sua contribuição para a proteção ambiental.

# **METTLER TOLEDO** Service

#### Para proteger o futuro dos seus produtos:

Parabéns por escolher a qualidade e precisão da METTLER TOLEDO. O uso adequado de acordo com essas instruções e a calibração e manutenção regulares pela nossa equipe de manutenção treinada na fábrica garantem uma operação precisa e confiável, que protege o seu investimento. Entre em contato conosco para falar sobre um contrato de serviços da METTLER TOLEDO sob medida para as suas necessidades e orçamento.

Convidamos você a registrar o seu produto em <u>www.mt.com/productregistration</u>; assim, podemos entrar em contato com você sobre melhorias, atualizações e notificações importantes a respeito de seus produtos.

#### www.mt.com/ACT350-Precision

Para mais informações

#### Mettler-Toledo

Im Langacher 44 8606 Greifensee Suíça Tel: +41449442011

Mettler-Toledo Ind. e Com. Ltda. 30524304 Rev. 01, 09/2019

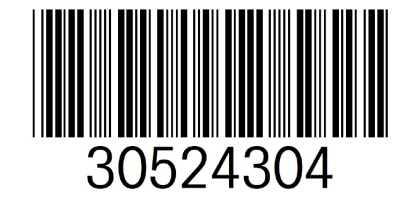